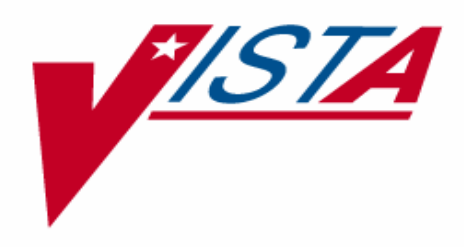

# RPC BROKER TCP/IP SUPPLEMENT

Patch XWB\*1.1\*35 January 2005

Updated: XWB\*1.1\*44 December 2005

Department of Veterans Affairs VHA OI Health Systems Design & Development (HSD&D) Infrastructure & Security Services (ISS)

## **Revision History**

## **Document Revision History**

The following table displays the revision history for this document. Revisions to the documentation are based on continuous dialog with the Infrastructure and Security Services (ISS) Technical Writers and evolving industry standards and styles.

| Date     | Description                                                                                                    | Author                                                                                                    |  |
|----------|----------------------------------------------------------------------------------------------------|----------------------------------------------------------------------------------------------------|--|
| 1/2005   | Initial documentation created. RPC Broker TCP/IP Supplement, Patch XWB*1.1*35.                                                                                                    | Wally Fort, Oakland OIFO;<br>Andy Lashley, Birmingham<br>OIFO; Susan Strack, Oakland<br>OIFO              |  |
| 3/10/05  | Edited the command lines beginning with CCONTROL to CSESSION in "Figure 4: Sample DCL Command Procedure" to prevent the spawning of a sub-session.                                                                         | Wally Fort, Oakland OIFO;<br>Susan Strack, Oakland OIFO                                                   |  |
| 3/31/05  | Changed user (UAF) and directory names to<br>VISTATCPSVC. Updated the<br>XWBSERVICE_START.COM to include \$ csession<br>examples in the Caché section for Test and Production<br>accounts and for Production Data Centers. | Wally Fort, Oakland OIFO;<br>Susan Strack, Oakland OIFO                                                   |  |
| 3/25/05  | Included a "_UAF> /batch -" command line in the example showing the creation of the VMS User in Figure 2.                                                                                                    | Susan Strack, Oakland OIFO                                                                                |  |
| 3/29/05  | <ul> <li>Change the following:</li> <li>UAF entry from VISTATCPSVC to BROKER</li> <li>directory from VISTATCPSVC to RPCSERVER</li> </ul>                                                                                   | Andy Lashley, Birmingham<br>OIFO; Susan Strack, Oakland<br>OIFO                                           |  |
| 11/30/05 | Update the XWBSERVER_START.COM file in Figure 4, replacing the pipe command with individual commands to avoid a MAX SUB-PROCESS LIMIT.                                                                                     | Wally Fort, Oakland OIFO;<br>Susan Strack, Oakland OIFO;<br>Jack Schram, Project Manager,<br>Oakland OIFO |  |

**Table 1: Documentation history** 

### **Patch History**

For the current patch history related to this software, please refer to the Patch Module (i.e., Patch User Menu [A1AE USER]) on FORUM.

Revision History

# Contents

| I  | Revisio | on History                                                      | iii        |
|----|---------|-----------------------------------------------------------------|------------|
| I  | Figures | 5                                                               | vii        |
| (  | Orienta | tion                                                            | ix         |
| 1. | Intro   | duction                                                         | 1-1        |
|    | 1.1.    | Managing TCP/IP Services                                        | 1-1        |
|    | 1.2.    | RPC Broker Service                                              | 1-1        |
| 2. | Mult    | i-threaded Service for Caché on NT                              | 2-1        |
|    | 2.1.    | Setting up a Multi-threaded Service                             | 2-1        |
|    | 2.2.    | Starting and Stopping the Service                               | 2-1        |
| 3. | ТСР     | IP (UCX) Multi-threaded Service on OpenVMS                      | 3-1        |
|    | 3.1.    | Set Up OpenVMS User Account                                     | 3-1        |
|    | 3.2.    | Set Up Home Directory for the RPC Broker Handler Account        |            |
|    | 3.3.    | Create a DCL Login Command Procedure for the RPC Broker Handler |            |
|    | 3.4.    | Set Up and Enable the TCPIP Service                             |            |
|    | 3       | .4.1. Create a TCP/IP Service                                   |            |
|    | 3.5.    | Access Control List (ACL) Issues                                |            |
|    | 3.6.    | How to Control the Number of Log Files Created by TCPIP         |            |
|    | 3.7.    | Starting and Stopping the Service                               |            |
|    | 3.8.    | Starting and Stopping the Service Cluster-wide                  |            |
| 4. | Migr    | ation Considerations                                            | 4-1        |
|    | 4.1.    | DSM/VMS to Caché/VMS                                            | 4-1        |
|    | 4.2.    | Caché/NT to Caché/VMS                                           | 4-1        |
| (  | Glossa  | ry                                                              | Glossary-1 |
| Ι  | ndex    |                                                                 | Index-1    |

Contents

# Figures

| Table 1: Documentation history                                                          | iii  |
|-----------------------------------------------------------------------------------------|------|
| Table 2: Documentation symbol descriptions                                              | ix   |
| Figure 1: Copy your XMINET (TCP/IP MailMan) account to a new account with an unused UIC | 3-2  |
| Figure 2: Create an OpenVMS User from scratch                                           | 3-3  |
| Figure 3: Verify the settings for your new BROKER account                               | 3-4  |
| Figure 4: Sample DCL Command Procedure                                                  | 3-8  |
| Figure 5: Set up the VAH9200 TCPIP service                                              | 3-10 |
| Figure 6: Enable and set boot status for the RPC BROKER TCPIP service                   | 3-11 |
| Figure 7: Access Control List (ACL) for BROKER                                          | 3-12 |
| Figure 8: Start and Stop the TCPIP service                                              | 3-13 |
| Figure 9: Start and Stop the TCPIP service cluster-wide                                 | 3-13 |

Figures

## Orientation

This is the Veterans Health Information Systems and Technology Architecture (**V***IS***TA**) Remote Procedure Call (RPC) Broker Transmission Control Protocol/Internet Protocol (TCP/IP) Supplement exported with Patch XWB\*1.1\*35. This supplement uses several methods to highlight different aspects of the material:

• Various symbols are used throughout the documentation to alert the reader to special information. The following table gives a description of each of these symbols:

| Symbol | Description                                                                                           |
|--------|----------------------------------------------------------------------------------------------------|
| 1      | Used to inform the reader of general information including references to additional reading material. |
| Δ      | Used to caution the reader to take special notice of critical information.                            |

 Table 2: Documentation symbol descriptions

• Descriptive text is presented in a proportional font (as represented by this font). "Snapshots" of computer online displays (i.e., character-based screen captures/dialogs) and computer source code are shown in a *non*-proportional font.

## **Assumptions About the Reader**

This manual is written with the assumption that the user has OpenVMS system privileges and is familiar with the following:

- VISTA computing environment (e.g., Kernel Installation and Distribution System [KIDS]).
- Remote Procedure Call (RPC) Broker.
- M programming language.
- Open Virtual Memory System (OpenVMS)
- M operating systems (i.e., Caché on NT, Caché on OpenVMS), Digital Standard MUMPS (DSM) for OpenVMS, GT.M on Linux, or GT.M on OpenVMS).

### **Reference Materials**

Readers who wish to learn more about the **V***IST***A** Remote Procedure Call (RPC) Broker software should consult the following:

• Remote Procedure Call (RPC) Broker documentation is made available online in Adobe Acrobat Portable Document Format (PDF) at the following web address:

http://vista.med.va.gov/vdl/Infrastructure.asp - App23 .

• Installation Instructions can be found in the description for Patch XWB\*1.1\*35, located in the National Patch Module (i.e., Patch User Menu [A1AE USER]) on FORUM.

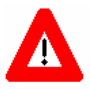

DISCLAIMER: The appearance of external hyperlink references in this manual does not constitute endorsement by the Department of Veterans Affairs (VA) of this Web site or the information, products, or services contained therein. The VA does not exercise any editorial control over the information you may find at these locations. Such links are provided and are consistent with the stated purpose of this VA Intranet Service.

## 1 Introduction

A Service Request (RPC Broker—Firewall Issue, service request #20021001) has been made for an enhancement to the RPC Broker that will allow local sites the ability to control the range of ports used in connecting to joint and/or contracting facilities. As a security measure, participating sites or joint facilities (i.e., DoD and universities) have firewalls set up to prevent intrusion. Lack of access to clinics outside the firewall is preventing session connections from thin clients to Computerized Patient Record System (CPRS). With the use of the broker, which enables clients to communicate and exchange data over the network, sites could minimize security risks by controlling the range of available ports that would be open for connection.

In response to this request to operate with firewalls and other network security measures, the Remote Procedure Call (RPC) Broker is eliminating the callback portion of the system. The Broker has been changed to work more like other Transmission Control Protocol/Internet Protocol (TCP/IP) programs. This is the RPC Broker TCP/IP Supplement. It outlines the details of the work involved in setting up and managing RPC Broker TCP/IP services for all currently supported M operating systems.

This documentation is intended for use in conjunction with RPC Broker Patch XWB\*1.1\*35. Patch XWB\*1.1\*35 sets the groundwork for the next Broker Patch XWB\*1.1\*36, which implements a new Broker Developer Kit (BDK). This will allow **V***IST***A** developer's access to this new RPC Broker server side TCP/IP service through the Broker client. Existing RPC Broker applications will work with this new server side code, which will eventually replace the current Broker listener, XWBTCPL.

The intended audience for this documentation is **V***IST***A** developers and VA facility Information Resources Management (IRM) personnel.

### 1.1 Managing TCP/IP Services

The RPC Broker uses a TCP/IP service to "listen" on a particular port for incoming TCP/IP connections from other systems. Listeners are necessary whenever RPC Broker Clients need to initiate a connection to the **V***IST***A** system over TCP/IP.

### 1.2 RPC Broker Service

TCPIP service is only available for the OpenVMS operating systems.

• Caché on OpenVMS).

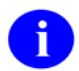

For more information, see the section titled "TCPIP (UCX) Multi-threaded Service on OpenVMS."

• DSM for OpenVMS.

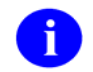

For more information, see the section titled "TCPIP (UCX) Multi-threaded Service on OpenVMS."

• GT.M on OpenVMS.

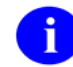

For more information, see the section titled "TCPIP (UCX) Multi-threaded Service on OpenVMS."

• GT.M on Linux.

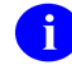

No documentation available for GT.M on Linux at this time.

## 2 Multi-threaded Service for Caché on NT

The Windows NT OS does not provide an equivalent service to OpenVMS TCPIP service. Kernel Patch XU\*8\*78, released in April of 1998, provides a way to provide a multi-threaded service for TCP/IP messaging for Caché on NT systems.

## 2.1 Setting up a Multi-threaded Service

- 1. Define an entry for it in the RPC BROKER SITE PARAMETERS file (#8994.1).
- 2. Set or change the value of the TYPE OF LISTENER field (#.5) to "New Style" in File #8994.1.
- 3. Use the TaskMan option Schedule/Unschedule Options to verify that XWB LISTENER STARTER is scheduled. You are then presented with the Edit Option Schedule, which is a ScreenMan form. Enter the value "STARTUP" in the SPECIAL QUEUEING field.

## 2.2 Starting and Stopping the Service

- START SERVICE—To start a service outside of scheduling it through TaskMan, enter the following through programmer mode:
  - DO RESTART^XWBTCP
  - Or JOB ZISTCP^XWBTCPM1(port#)
- STOP SERVICE—To stop the listener, enter the following through programmer mode:

DO STOPALL^XWBTCP

Multi-Threaded Service for Caché on NT

# 3 TCPIP (UCX) Multi-threaded Service on OpenVMS

Multi-threaded listeners are implemented using OpenVMS's TCPIP (a.k.a. Digital TCPIP Services for OpenVMS, formerly known as UCX). The TCPIP service uses a cluster wide database. The TCPIP Multi-threaded Service on OpenVMS permits multiple TCPIP clients to connect and run as concurrent processes up to the limits established by the system. TCPIP listens on a particular port and launches the specified RPC Broker handler process for each client connection.

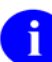

The following names, found in a typical RPC Broker Handler process, are referenced throughout this chapter:

- BROKER—OpenVMS account name for TCPIP RPC Broker handler.
- [RPCSERVER]—Name of home directory.
- XWBSERVER\_START.COM—Name of template DCL command procedure.

For the TCPIP RPC Broker handler process, you need to create the following:

• OpenVMS account.

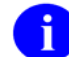

For more information, see the section titled "Set Up OpenVMS User Account."

• Home directory.

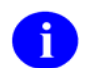

For more information, see the section titled "Set Up Home Directory for the RPC Broker Handler Account."

• Digital Command Language (DCL) login command procedure.

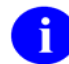

For more information, see the section titled "Create a DCL Login Command Procedure for the RPC Broker Handler."

#### 3.1 Set Up OpenVMS User Account

The easiest way to configure an OpenVMS account for the RPC Broker handler is to use a current account like the VA MailMan or HL7 and adjust its parameters. The other way is to create a new OpenVMS account for the RPC Broker handler. The following steps illustrate how to do this.

#### Step 1. Determine an unused User Identification Code (UIC).

This is selected from the same UIC group as other DSM or Caché for OpenVMS accounts, depending on which version of M you are using.

# Step 2. Use the OpenVMS Authorize Utility to create a BROKER account with the unused UIC.

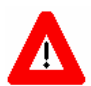

You must be running from a system administrator account to set up an OpenVMS user account.

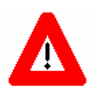

Since the TCPIP is node-specific, make sure you set up the TCPIP service for each node on which you want the service to run.

The following two examples illustrate different ways to set up an OpenVMS User account to execute the RPC service COM file.

a. Copy your existing XMINET (TCP/IP MailMan) account to a new account with an unused UIC. Figure 1 contains the recommended settings and assumes you already have an XMINET account on OpenVMS.

> This example assumes that UIC [51,45] is an unused UIC. Substitute an unused UIC on your system. Set the owner according to your system policy. Please note that [51,45] is used as and example, only.

```
$ MCR AUTHORIZE
UAF> COPY XMINET BROKER/UIC=[51,45]/DEVICE=USER$/DIRECTORY=RPCSERVER
%UAF-I-COPMSG, user record copied
%UAF-W-DEFPWD, copied or renamed records must receive new password
%UAF-I-RDBADDMSGU, identifier BROKER value [000051,000045] added to
rights database
UAF>
```

#### Figure 1: Copy your XMINET (TCP/IP MailMan) account to a new account with an unused UIC

b. Create the new BROKER VMS account. Figure 2 illustrates how to create an OpenVMS User account from scratch with the recommended settings. You must adhere to minimum account quota recommendations from the AXP/VMS Technical Support Team.

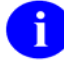

For more information on recommended account quotas, see the AXP/VMS Technical Support Team Web site at: <u>http://vaww.va.gov/custsvc/cssupp/axp/default.asp</u>.

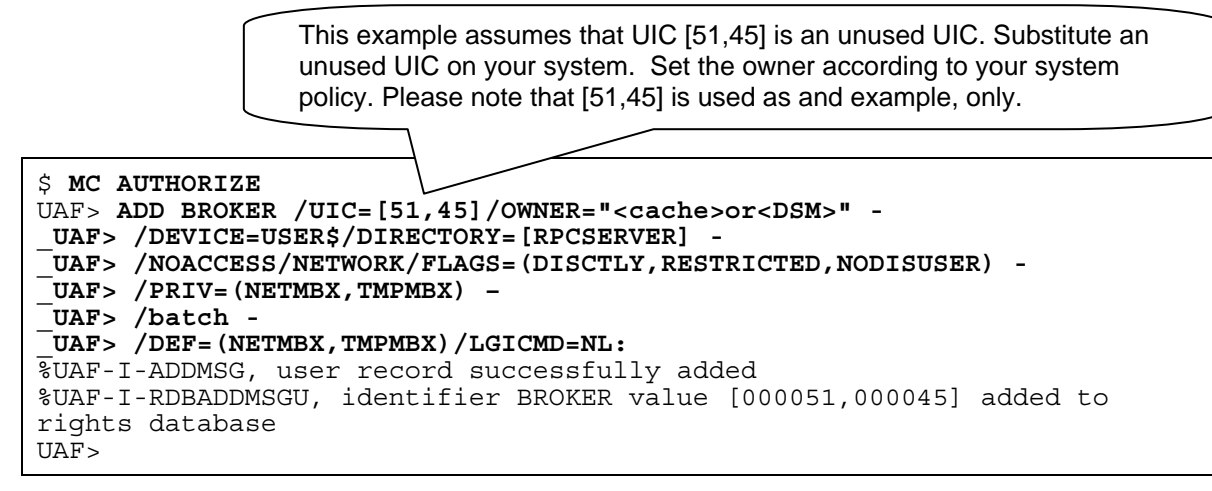

Figure 2: Create an OpenVMS User from scratch

# Step 3. Verify the settings for your new BROKER account or the account you are going to use.

Now you want to see what the parameters look like. Figure 3 contains the settings for your new BROKER account. Verify that your settings are the same as they appear in Figure 3; or if they are different, verify that the impact of the different settings is acceptable for your system.

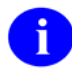

The example in Figure 3 assumes that you've just completed the steps illustrated in either Figure 1 or Figure 2.

| \$ MCR AUTHORIZE<br>UAF> SHOW BROKER System p                                  | mple assumes that UIC [51,45] is an unused UIC. Substitute<br>ed UIC on your system. Set the owner according to your<br>policy. Please note that [51,45] is used as and example, only. |
|--------------------------------------------------------------------------------|----------------------------------------------------------------------------------------------------|
|                                                                                |                                                                                                    |
| Username: BROKER                                                               | Owner: (DSM or Cache)                                                                                                    |
| Account:                                                                       | UIC: [51,45] ([BROKER])                                                                                                    |
| CLI: DCL<br>Default: USEPS:[PDCSEPVER]                                         | Tables: DCLTABLES                                                                                                    |
| LCICMD: NI.:                                                                   |                                                                                                    |
| Flags: DisCtly Restricted                                                      |                                                                                                    |
| Primary days: Mon Tue Wed Thu                                                  | Fri                                                                                                    |
| Secondary days:                                                                | Sat Sun                                                                                                    |
| Primary 0000000001111111112                                                    | 222 Secondary 0000000001111111112222                                                                                                    |
| Day Hours 012345678901234567890                                                | 123 Day Hours 012345678901234567890123                                                                                                    |
| Network: ##### Full access ###                                                 | ### ##### Full access ######                                                                                                    |
| Batch: ##### Full access ###                                                   | ### ##### Full access ######                                                                                                    |
| Local: No access                                                               | No access                                                                                                    |
| Dialup: No access                                                              | NO access                                                                                                    |
| Expiration: (none) Pwdmin                                                      | imum: 6 Login Fails: 0                                                                                                    |
| Pwdlifetime: 90 00:00 Pwdc                                                     | hange: (pre-expired)                                                                                                    |
| Last Login: (none) (interact                                                   | ive), (none) (non-interactive)                                                                                                    |
| Maxjobs: 0 Fillm:                                                              | 600 Bytlm: 200000                                                                                                    |
| Maxacctjobs: 0 Shrfillm:                                                       | 0 Pbytlm: 0                                                                                                    |
| Maxdetach: 0 BIOlm:                                                            | 600 JTquota: 8192                                                                                                    |
| Prclm: 2 DIOlm:                                                                | 2048 WSdef: 2048                                                                                                    |
| Prio: 4 ASTIM:                                                                 | 4096 WSquo: 4096                                                                                                    |
| CPU: (none) Englm:                                                             | 4096  Paflauc:  200000                                                                                                    |
| Authorized Privileges:                                                         | 4050 1911440. 200000                                                                                                    |
| NETMBX TMPMBX                                                                  |                                                                                                    |
| Default Privileges:                                                            |                                                                                                    |
| NETMBX TMPMBX                                                                  |                                                                                                    |
|                                                                                |                                                                                                    |
| UAF> <b>EXIT</b>                                                               |                                                                                                    |
| <pre>%UAF-I-DONEMSG, system authoriz<br/>%UAF-I-RDBDONEMSG, rights datab</pre> | ation file modified<br>ase modified                                                                                                    |

Figure 3: Verify the settings for your new BROKER account

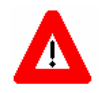

As a security precaution, make sure that the DisCtIY and Restricted flags are set.

#### 3.2 Set Up Home Directory for the RPC Broker Handler Account

You need to create a home directory for the RPC Broker handler account. This directory will house the DCL command procedures, which are executed whenever a client connects. Make sure that the owner of the directory is the BROKER account.

For example, to create a home directory named [RPCSERVER] with ownership of BROKER:

\$ CREATE/DIR USER\$:[RPCSERVER]/OWNER=BROKER

# **3.3** Create a DCL Login Command Procedure for the RPC Broker Handler

Create a DCL command procedure in the home directory for the handler account. Make sure the command procedure file is owned by the RPC Broker handler account.

Copy the sample COM file: XWBSERVER\_START.COM, from any **V***IST***A** anonymous directory. Create a local copy to edit, you will need one file for each TCP/IP service (port). All nodes of the cluster share the same COM file.

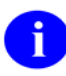

Make sure that you don't have a current XWBSERVER\_START.COM file being used buy your M2M Broker Service. XWBSERVER\_START.COM is a template file. Make a copy to edit for each service you setup. You want to give your service a name that helps make the link with the account and port that it uses.

#### \$COPY XWBSERVER\_START.COM VAH9200.COM

Edit your local copy of the COM file as follows:

1. Adjust the command line (environment, UCI, and volume set) to match your system. In the command line section of the COM file for each vendor, there are parameters in the angle brackets (<>) that need to be replaced with the correct values for your site. Example, for DSM copy the following sample line, keeping in mind to replace the <dsmmgr>, <vah> and <rou> with the correct values for your site:

```
"DSM/ENV=<dsmmgr>/UCI=<vah>/VOL=<rou>/data="''dev'" DSM^XWBTCPM"
```

See Figure 4 for the specific changes that need to be made for Caché or GT.M.

2. If you are running DSM and access control is enabled, ensure that the BROKER account has access to this UCI, volume set, and routine.

You can run the same TCPIP service processes on multiple nodes. This depends on your sites configuration and needs. For instance, the impersonator VMS feature allows for the possibility of all nodes in the cluster to become the surrogate, permitting the listening process to continue uninterrupted if one node stops. This requires that the RPC BROKER TCPIP service be enabled on all nodes in the cluster. For this reason, it is recommended that you enable the RPC BROKER TCPIP service on most or all of the nodes in the cluster.

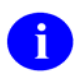

For more information on DSM and access control, see the section "Access Control List (ACL) Issues."

```
$!XWBSERVER_start.COM - for incoming tcp connect requests
$! Revision History:
$! Patch XWB*1.1*35
$! Add code to get remote IP address.
$1_____
$ set noon !Don't stop
$ set noverify !change as needed
$! set verify !change as needed
$ say :== write sys$output
$! Purge at end
$ set prot=(s:rwed,o:rwed,g:rwe,w:rwe)/default
$!
$ dev=f$trnlnm("sys$net") !This is our MBX device
$ NODE=F$EDIT(F$GETSYI("SCSNODE"), "COLLAPSE, TRIM") !Node Name
$!
$ say "Opening " + dev !This can be viewed in the log file
$!
$! With TCPIP Services for OpenVMS 5.3 ECO #2 or higher,
$!
     the below section can be removed.
$!
$! Check status of the BG device before going to VistA
$ cnt=0
$ CHECK:
$ stat=f$getdvi("''dev'","STS")
$ if cnt .eq. 100
$ then
$ say "Could not open ''dev' - exiting"
$ goto EXIT
$ else
$
      if stat .ne. 16
Ś
      then
$
      cnt=cnt+1
     say "Stat: ''stat' Cnt:''cnt' Dev: ''dev' not ready!"
$
Ś
      wait 00:00:01 !Wait one second to assure connection
      goto CHECK
$
Ś
      else
      endif
$
$ endif
$! End of TCPIP Services for OpenVMS 5.3 ECO #2 or higher, removal
$!
$!-----
$ bg == f$extract(1,f$locate(":",dev)-1,dev)
$ pid = f$getjpi("","PID")
$ assign /user pipe1_'pid'.tmp sys$output
$ TCPIP SHOW DEVICE 'bg'
$ search pipe1_'pid'.tmp 'bg' /output=pipe2_'pid'.tmp
$ open/error=err_exit/end=err_exit host pipe2_'pid'.tmp
$ read host line
$ close host
$ delete /noconfirm /nolog pipe1_'pid'.tmp;*,pipe2_'pid'.tmp;*
$ port = f$edit(f$extract(24,5,line),"TRIM")
$ ip = f$edit(f$extract(55,15,line),"TRIM")
$!
$ define VistA$IP "''ip'"
$!-----
$ say "''dev' from host ''ip' is now ready for use."
$!-----
$! **Be sure the command line(s) in the COMMAND LINE SECTION
$! **below is correct for your system and if access control is enabled,
$! **that this account has access to this uci,vol & routine.
$!
$!-----
$! COMMAND LINE SECTION:
$! anything in <x> needs to be replaced including the <> with local data
```

\$!----- DSM \_\_\_\_\_ \$! for DSM -\$! dsm/env=<dsmmgr>/uci=<vah>/vol=<rou>/data="''dev'" DSM^XWBTCPM \$!-----Caché \$! for Cache -\$! Edit only one of the three 'csession' lines below. \$! \$ assign 'f\$trnlnm("SYS\$NET")' SYS\$NET \$! \$! #1 -- For Test Accounts \$! if the configname is not the same as the node name, usually a test \$! account, edit/use the `csession' line below \$! Remove the comment character `!' from the beginning of the line. \$! Replace <PREFIX>, including the <>, with the proper Test account \$! prefix. \$! Usually this is T or TST \$! Replace <namespace>, including the <> with the correct namespace. \$! Usually the namespace is TST for a Test account. \$! \$! an Example -- \$ csession "T''NODE'" "-U" "TST" "CACHEVMS^XWBTCPM" \$! \$! csession "<PREFIX>''NODE'" "-U" "<namespace>" "CACHEVMS^XWBTCPM" \$! \$! #2 -- For most Production Accounts. \$! OR if your configname is the same as your node name, usually a non-data \$! center production site, edit/use the 'cesssion' line below. \$! Remove the comment character `!' from the beginning of the line. \$! Replace <namespace>, including the <> with the correct namespace, \$! Usually the namespace is "VAH" for production. \$! \$! an Example -- \$ csession "''NODE'" "-U" "VAH" "CACHEVMS^XWBTCPM" \$! \$! csession "''NODE'" "-U" "<namespace>" "CACHEVMS^XWBTCPM" \$! \$! #3 -- for Data-Center Production Accounts \$! OR, for a production Data Center site, edit/use the 'csession' line below. \$! Remove the comment character `!' from the beginning of the line. \$! Replace <NSP>, including the <>, with the proper site prefix. \$! Replace <namespace>, including the <> with the correct namespace. \$! Usually the namespace is the same as the value used for NSP. \$! \$! an Example -- \$ csession "BRX''NODE'" "-U" "BRX" "CACHEVMS^XWBTCPM" \$! \$! csession "<NSP>''NODE'" "-U" "<namespace>" "CACHEVMS^XWBTCPM" \$!\$!-----\$! for GT.M -GT.M \$! assign 'f\$trnlnm("SYS\$NET")' SYS\$NET \$! Depending on how your command files are set up, you may need to \$! run the GT.M profile file. \$! @<user\$:[gtmmgr]>gtmprofile.com \$! forfoo="\$" + f\$parse("user\$:[gtmmgr.r]ZFOO.exe") \$! forfoo GTMUCX^XWBTCPM("''dev'") \$! \$! \$ exit: \$ purge/keep=100 sys\$login:\*.log !Purge log files only \$ logout/brief

Figure 4: Sample DCL Command Procedure

## 3.4 Set Up and Enable the TCPIP Service

After you've created the RPC Broker account, created the TCPIP service to listen for connections, and launched the RPC Broker handler, perform the following three steps:

#### Step 1. Select the OpenVMS Nodes Upon Which to Run the Service.

Designate the nodes on which you want to run the resulting M jobs to handle incoming RPC Broker connections. You will need to set up the TCPIP service on each node that you want the service to run.

#### Step 2. Select the Port Upon Which the New Service Should Listen.

This will be the port you are currently using for the Broker listener.

**Step 3.** Specify the user account and command file name (see the section "Set Up OpenVMS User Account" in this documentation) invoked when a connection is received.

#### 3.4.1 Create a TCP/IP Service

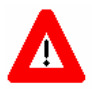

Prior to setting up the TCP/IP service in production, it is recommended that you create a test TCP/IP service that uses a different port to listen on, which sends connections into an M test account. This test TCP/IP service can use the same OpenVMS account and directory that the production TCP/IP uses. However, it is recommended that you create a different DCL command file (e.g., TST9900.COM) for the UCI and port for the test account.

The steps to set up a TCP/IP service for the RPC Broker are listed as follows:

#### Step 1. Set up the RPC BROKER TCP/IP service.

Since the TCP/IP service database is cluster-wide, sign onto one node in the production cluster and create the service.

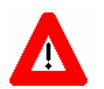

The LIMIT must be set high enough to allow access for all your CPRS and other RPC Broker users that you want to run on that node.

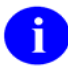

You will need to provide unique names on each node for each account because all files will be located in a common directory. Each RPC service on a node must have a unique name. The TCPIP SERIVCE is named VAH9200 for the purposes of this documentation only.

\$ TCPIP

| TCPIP> SET SERVICE VAH9200/USER=BROKER/PROC=VAH9200/PORT=9200-<br>TCPIP> /PROTOCOL=TCP/REJECT=MESSAGE="#Signon Limit Reached#" -<br>TCPIP> /LOG=ADDRESS/LIMIT=500/FILE=VAH9200.COM |           |                                   |                           |                      |                    |
|----------------------------------------------------------------------------------------------------|-----------|-----------------------------------|---------------------------|----------------------|--------------------|
| TCPIP> SHO SERVIC                                                                                                    | E VAH9200 | )/FULL                            |                           |                      |                    |
| Service: VAH9200                                                                                                    |           |                                   |                           |                      |                    |
| Port:                                                                                                    | 9200      | State:<br>Protocol:<br>User_name: | Disabled<br>TCP<br>BROKER | Address:<br>Process: | 0.0.0.0<br>VAH9200 |

#### Figure 5: Set up the VAH9200 TCPIP service

Set the port number to match the port number in use by your site.

R

# Step 2. Enable and set boot status for the RPC BROKER TCP/IP service on every node where you need to run the service.

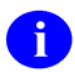

Figure 6 shows that ENABLE SERVICE enables the service immediately and SET CONFIG ENABLE SERVICE sets the service to enable at boot.

On the same node:

| TCPIP> ENABLE SERVICE VAH9200<br>TCPIP> SET CONFIG ENABLE SERVICE VAH9200<br>TCPIP> SHO SERVICE/FULL VAH9200 |                       |                                    |                    |   |                               |                         |
|----------------------------------------------------------------------------------------------------|-----------------------|------------------------------------|--------------------|---|-------------------------------|-------------------------|
| Service: VAH9                                                                                                | 200                   | State:                             | Enabled            |   |                               |                         |
| Port:<br>Inactivity:<br>Limit:                                                                               | 9200<br>5<br>500      | Protocol:<br>User_name:<br>Active: | TCP<br>BROKER<br>0 |   | Address:<br>Process:<br>Peak: | 0.0.0.0<br>VAH9200<br>0 |
| File:<br>Flags:                                                                                              | VAH9200.COM<br>Listen |                                    |                    |   |                               |                         |
| Socket Opts:<br>Receive:                                                                                     | Rcheck Schec<br>0     | k<br>Send:                         |                    | 0 |                               |                         |
| Log Opts:<br>File:                                                                                           | None<br>not defined   |                                    |                    |   |                               |                         |
| Security<br>Reject msg: #Signon Limit Reached#                                                               |                       |                                    |                    |   |                               |                         |
| Accept host: 0.0.0.0<br>Accept netw: 0.0.0.0                                                                 |                       |                                    |                    |   |                               |                         |
| TCPIP> SHO CONFIG ENABLE SERVICE                                                                             |                       |                                    |                    |   |                               |                         |
| Enable service<br>FTP, FTP_CLIENT, VAH9200, MPI, TELNET, XMINETMM<br>TCPIP> <b>EXIT</b>                      |                       |                                    |                    |   |                               |                         |

Figure 6: Enable and set boot status for the RPC BROKER TCPIP service

## 3.5 Access Control List (ACL) Issues

Some sites use DSM's ACL feature, which controls access explicitly to each OpenVMS account needing to enter that specific DSM environment. If your site is using ACL, you should set up the BROKER account with PROGRAMMER access, then specify the Volume set and UCI name that the BROKER user account has authorization to access. Ensure that the OpenVMS BROKER account:

- Prohibits the following logins:
  - Batch
  - Local
  - Dialup
  - Remote
- Allows only Network logins.

An example of setting this level of access for a BROKER account is provided in Figure 7:

```
$ DSM/ENV=<dsmmgr>/MAN ^ACL
Environment Access Utilities
                                            (ADD^ACL)
    1. ADD/MODIFY USER
    2. DELETE USER
                                            (DELETE<sup>^</sup>ACL)
    3. MODIFY ACTIVE AUTHORIZATIONS
                                            (^ACLSET)
    4. PRINT AUTHORIZED USERS
                                            (PRINT<sup>^</sup>ACL)
Select Option > 1 <Enter> ADD/MODIFY USER
OpenVMS User Name:
                       > BROKER
ACCESS MODE
                VOL
                           UCT
                                      ROUTINE
_ _ _ _ _ _ _ _ _ _ _ _ _
                _ _ _
                           _ _ _
                                      _ _ _ _ _ _ _
No access rights for this user.
Access Mode ([M]ANAGER, [P]ROGRAMMER, or [A]PPLICATION):
                                                                > P
                       ROU
Volume set name: >
     > VAH
> <Enter>
UCI:
UCI:
Volume set name: > <Enter>
Access Mode ([M]ANAGER, [P]ROGRAMMER, or [A]PPLICATION):
                                                                   <Enter>
                                                                 >
USER
                ACCESS MODE
                                 VOL
                                            UCI
                                                       ROUTINE
_ _ _ _
                _ _ _ _ _ _ _ _ _ _ _ _ _
                                 _ _ _
                                            _ _ _
                                                       _ _ _ _ _ _ _
BROKER
                PROGRAMMER
                                 ROU
                                            VAH
OK to file?
               <Y>
                      <Enter>
OpenVMS User Name:
                            <Enter>
                       >
OK to activate changes now?
                                 <Y>
                                        <Enter>
Creating access authorization file: SYS$SYSDEVICE:[DSMMGR]DSM$ACCESS.DAT.
```

Figure 7: Access Control List (ACL) for BROKER

### 3.6 How to Control the Number of Log Files Created by TCPIP

The TCPIP service automatically creates log files in the RPCSERVER directory named VAH9200.LOG;xxx (where "xxx" is a file version number).

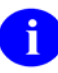

TCPIP does this, and it cannot be prevented.

The XWBSERVER\_START.COM template file will purge extra log files as part of its running. New versions of the log file will be created until that file version number reaches the maximum number of 32767. This can be used to limit the number of log files by explicitly setting the log file to the highest version number (32767) on the VAH9200.LOG file. This results in the VAH9200.LOG file being renamed to VAH9200.LOG;32767, and no further versions of this log file are created. If a system manager needs to see the log file contents of new connections, they can rename that file to a lower version such as VAH9200.LOG;32760 and let new log files be created.

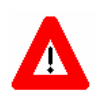

It is recommended that you not limit the number of versions of the log file until you know that your VAH9200 service is working correctly; keeping the log files can help when diagnosing problems with the service/account.

## 3.7 Starting and Stopping the Service

Because this is a TCPIP service, use TCPIP to enable and disable it, shown in Figure 8:

```
TCPIP> ENABLE SERVICE VAH9200
TCPIP> DISABLE SERVICE VAH9200
```

#### Figure 8: Start and Stop the TCPIP service

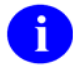

Figure 8 shows that ENABLE SERVICE starts up the TCPIP service and DISABLE SERVICE stops the TCPIP service.

#### 3.8 Starting and Stopping the Service Cluster-wide

Use the OpenVMS command SYSMAN to run the TCPIP command on each member of the cluster, shown in Figure 9:

```
ISFVA2$ MC SYSMAN
SYSMAN> SET ENV/CLU
%SYSMAN-I-ENV, current command environment:
    Clusterwide on local cluster
    Username SYSTEM will be used on nonlocal nodes
SYSMAN> DO TCPIP ENABLE SERVICE VAH9200
```

#### Figure 9: Start and Stop the TCPIP service cluster-wide

## 4 Migration Considerations

This chapter addresses issues and considerations involved in moving from the platforms listed below, to Caché/VMS:

- Migrating from DSM/VMS to Caché/VMS as documented in the topic section "DSM/VMS to Caché/VMS."
- Migrating from Caché/NT to Caché/VMS involves only one step related to the NT platform prior to migrating to Caché/VMS. This is documented in the topic section "Caché/NT to Caché/VMS."

## 4.1 DSM/VMS to Caché/VMS

If your site is running DSM/VMS and you are migrating to Caché/VMS, it is recommended that you read these instructions to make the necessary VMS configuration changes.

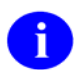

These changes MUST ONLY be done after shutting down DSM and prior to migrating to Caché/VMS.

#### **Disable Any RPC BROKER Service(s)**

#### Step 1. Disable all user access:

Check the existing BROKER user and ensure that the User Identification Code (UIC) is correct for Caché/VMS.

- Step 2. Modify the existing VAH9200.COM file to start Caché in place of DSM.
- Step 3. You are now ready to migrate to Caché. Perform the necessary steps for migration including any backups, disk conversions and the shutdown of DSM.
- Step 4. After the migration is complete and Caché is activated for use, remember to enable the RPC BROKER service.

### 4.2 Caché/NT to Caché/VMS

If your site is running Caché/NT and you are migrating to Caché/VMS, follow these instructions to remove the multi-threaded service and create the TCPIP service.

#### Step 1. Remove the entry for it in the RPC BROKER SITE PARAMETERS file (#8994.1).

# Step 2. Use Schedule/Unschedule Options in TaskMan to remove the option XWB LISTENER STARTER from the schedule.

#### Step 3. Follow the instructions documented in chapter <u>"TCPIP (UCX) Multi-threaded Service on</u> <u>OpenVMS"</u> in this documentation.

# Glossary

| ACL                                       | Access Control List                                                                                                    |
|-------------------------------------------|----------------------------------------------------------------------------------------------------|
| DCL                                       | Digital Command Language                                                                                                    |
| DEPARTMENT OF<br>VETERANS AFFAIRS<br>(VA) | The Department of Veterans Affairs, formerly called the Veterans Administration.                                                                                                    |
| DHCP                                      | Decentralized Hospital Computer Program of the Veterans Health<br>Administration (VHA), Department of Veterans Affairs (VA) is the former<br>name for Veterans Health Information Systems and Technology<br>Architecture (VISTA). VISTA software, developed by VA, is used to support<br>clinical and administrative functions at VA Medical Centers nationwide. It<br>is written in M and, via the Kernel, runs on all major M implementations<br>regardless of vendor. VISTA is composed of packages that undergo a<br>verification process to ensure conformity with namespacing and other<br>VISTA standards and conventions. |
| FIELD                                     | In a record, a specified area used for the value of a data attribute. The data specifications of each VA FileMan field are documented in the file's data dictionary. A field is similar to blanks on forms. It is preceded by words that tell you what information goes in that particular field. The blank, marked by the cursor on your terminal screen, is where you enter the information.                                                                                                    |
| FILE                                      | Set of related records treated as a unit. VA FileMan files maintain a count of the number of entries or records.                                                                                                    |
| FILE MANAGER (VA<br>FILEMAN)              | <b>V</b> <i>IST</i> <b>A</b> 's Database Management System (DBMS). The central component of Kernel that defines the way standard <b>V</b> <i>IST</i> <b>A</b> files are structured and manipulated.                                                                                                    |
| FORM                                      | Please refer to the Glossary entry for "ScreenMan Forms."                                                                                                    |
| IRM                                       | Information <b>R</b> esource <b>M</b> anagement. A service at VA medical centers responsible for computer management and system security.                                                                                                    |
| KERNEL                                    | Kernel is <b>V</b> <i>IST</i> <b>A</b> software that functions as an intermediary between the host operating system and other <b>V</b> <i>IST</i> <b>A</b> software applications (e.g., Laboratory, Pharmacy, IFCAP, etc.). Kernel provides a standard and consistent user and programmer interface between software applications and the underlying M implementation.                                                                                                    |

| MENU               | List of choices for computing activity. A menu is a type of option designed<br>to identify a series of items (other options) for presentation to the user for<br>selection. When displayed, menu-type options are preceded by the word<br>"Select" and followed by the word "option" as in Select Menu Management<br>option: (the menu's select prompt).                                                                                                    |
|--------------------|----------------------------------------------------------------------------------------------------|
| MENU SYSTEM        | The overall Menu Manager logic as it functions within the Kernel framework.                                                                                                    |
| OPTION             | An entry in the OPTION file (#19). As an item on a menu, an option<br>provides an opportunity for users to select it, thereby invoking the<br>associated computing activity. Options may also be scheduled to run in the<br>background, non-interactively, by TaskMan.                                                                                                    |
| PROMPT             | The computer interacts with the user by issuing questions called prompts, to which the user issues a response.                                                                                                    |
| ROUTINE            | Program or a sequence of instructions called by a program that may have<br>some general or frequent use. M routines are groups of program lines,<br>which are saved, loaded, and called as a single unit via a specific name.                                                                                                    |
| RPC Broker Clients | Any Windows application that makes use of the RPC Broker to do the connection with the <b>V</b> <i>IST</i> <b>A</b> system.                                                                                                    |
| TCP/IP             | Transmission Control Protocol/Internet Protocol                                                                                                    |
| ТСРІР              | Digital TCPIP Services for OpenVMS, this used to be called UCX). TCPIP permits multiple TCPIP clients to connect and run as concurrent processes up to the limits established by the system. TCPIP listens on a particular port and launches the specified RPC Broker handler process for each client connection.                                                                                                    |
| VA FILEMAN         | Set of programs used to enter, maintain, access, and manipulate a database<br>management system consisting of files. A software application of online<br>computer routines written in the M language, which can be used as a<br>standalone database system or as a set of application utilities. In either<br>form, such routines can be used to define, enter, edit, and retrieve<br>information from a set of computer stored files.                                                                                                    |
| VISTA              | Veterans Health Information Systems and Technology Architecture<br>(VISTA) of the Veterans Health Administration (VHA), Department of<br>Veterans Affairs (VA). VISTA software, developed by the VA, is used to<br>support clinical and administrative functions at VHA sites nationwide.<br>Server-side code is written in M, and, via Kernel, runs on all major M<br>implementations regardless of vendor. VISTA is composed of software that<br>undergoes a quality assurance process to ensure conformity with<br>namespacing and other VISTA standards and conventions. |

## Index

#### Α

Access Control List (ACL) Issues Allow only Network Logins, 3-12 authorization access, 3-12 PROGRAMMER access, 3-12 setting level of access for RPCSERVER account, 3-12 accounts MailMan TCP (XMINET), 3-2 OpenVMS RPC Broker handler, 3-1 RPC BROKER, 3-5 RPC Broker handler, 3-5 RPCSERVER, 3-2 Assumptions About the Reader, ix AXP/VMS Technical Support Team, 3-2

#### В

Broker Patch XWB\*1.1\*35, 1-1 Broker Patch XWB\*1.1\*36, 1-1

## С

Caché command line, 3-5 Caché on NT, Multi-threaded Service for set up service, 2-1 starting and stopping service, 2-1 Captive flag, 3-4 COM file XWBSERVER\_START.COM, 3-1, 3-5

### D

DCL command procedure TCPIP (UCX) Multi-threaded Service for Cache on OpenVMS, 3-1 directories DCL command procedure, 3-5 RPC Broker handler account, 3-5 **RPCSERVER**, 3-5 setup, 3-5 TCPIP (UCX) Multi-threaded Service for Cache on OpenVMS, 3-1 directory, home, 3-1, 3-5 DisCtlY flag, 3-4 Documentation Symbols, ix Documentation History, iii DSM command line, 3-5 DSM's ACL (Access Control List) feature Allow only Network Logins, 3-12 authorization access, 3-12 PROGRAMMER access, 3-12 setting level of access for RPCSERVER account, 3-12

#### F

field, TYPE OF LISTENER (#.5), 2-1 Firewall Issue Request #20021001, 1-1 flags Captive, 3-4 DisCtlY, 3-4 Restricted, 3-4

#### Η

home directory, 3-1 DCL command procedure, 3-5 RPC Broker handler account, 3-5 RPCSERVER, 3-5 set up, 3-1, 3-5

#### I

Installation Instructions, x

#### L

log files, 3-13

#### Μ

MailMan TCP account (XMINET), 3-1, 3-2 Managing TCP/IP Services, Introduction, 1-1 Migration Considerations Caché/NT to Caché/VMS, 4-1 disable any RPC BROKER service(s), 4-1 disable users, 4-1 DSM/VMS to Caché/VMS, 4-1 User Identification Code, 4-1 Multi-threaded Service for Caché on NT RPC BROKER SITE PARAMETERS file (#8994.1), 2-1 set up, 2-1 SPECIAL QUEUEING STARTUP, 2-1 starting and stopping service, 2-1 TaskMan, 2-1 TYPE OF LISTENER field (#.5), 2-1

#### Ν

network security, 1-1

#### 0

OpenVMS account TCPIP (UCX) Multi-threaded Service for Cache on OpenVMS, 3-1 OpenVMS Nodes, 3-9

January 2005 Revised December 2005 RPC Broker TCP/IP Supplement Patch XWB\*1.1\*35 Index

OpenVMS RPC Broker handler account, 3-1 OpenVMS User Account, Set Up Captive flag, 3-1 DisCtlY flag, 3-1 Restricted flag, 3-1 RPCSERVER, 3-3 XMINET, 3-3

### R

Reader, Assumptions About the, ix Restricted flag, 3-4 Revision History Documentation, iii RPC Broker handler account DCL command procedure, 3-5 RPC Broker Service, 1-1 RPC BROKER SITE PARAMETERS file (#8994.1) TYPE OF LISTENER field (#.5), 2-1 RPC BROKER TCPIP service set up, 3-9 RPCSERVER, 3-2 RPCSERVER account, 3-12

### S

security, network, 1-1 Service Request #20021001, 1-1 Set Up OpenVMS User Account Captive flag, 3-1 Restricted flag, 3-1 RPCSERVER, 3-3 XMINET, 3-3 starting and stopping service DO RESTART^XWBTCP, 2-1 DO STOPALL^XWBTCP, 2-1 Multi-threaded Service for Caché on NT, 2-1 TCPIP (UCX) Multi-threaded Service for Cache on OpenVMS, 3-13 Symbols Found in the Documentation, ix

#### Т

TaskMan, 2-1, 4-1 TCP/IP Listeners TCPIP (UCX) Multi-threaded Service for Cache on OpenVMS, 3-1
TCPIP (UCX) Cluster Wide starting and stopping service, 3-13
TCPIP (UCX) Multi-threaded Service for Cache on OpenVMS home directory, 3-5 starting and stopping service, 3-13
TCP/IP Listeners, 3-1
TCPIP service set up, 3-9 set up and enable, 3-9
TCPIP Service Multi-threaded for Caché on NT, 2-1
TYPE OF LISTENER field (#.5), 2-1

## U

unique naming conventions RPC service, 3-9 URLs AXP/VMS Technical Support Team, 3-2 RPC Broker documentation, ix, 3-1 User Account, Set Up OpenVMS Captive flag, 3-1 DisCtlY flag, 3-1 Restricted flag, 3-1 RPCSERVER, 3-3 XMINET, 3-3

#### V

VAH9200 TCPIP log files, 3-13

#### W

Web sites AXP/VMS Technical Support Team, 3-2 RPC Broker documentation, ix, 3-1

### Χ

XWBSERVER\_START.COM, 3-1, 3-5